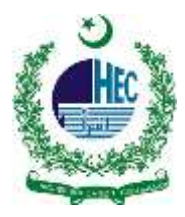

## "eduroam" Configuration Manual

### For Windows 7

1. Open 'Network and Sharing '

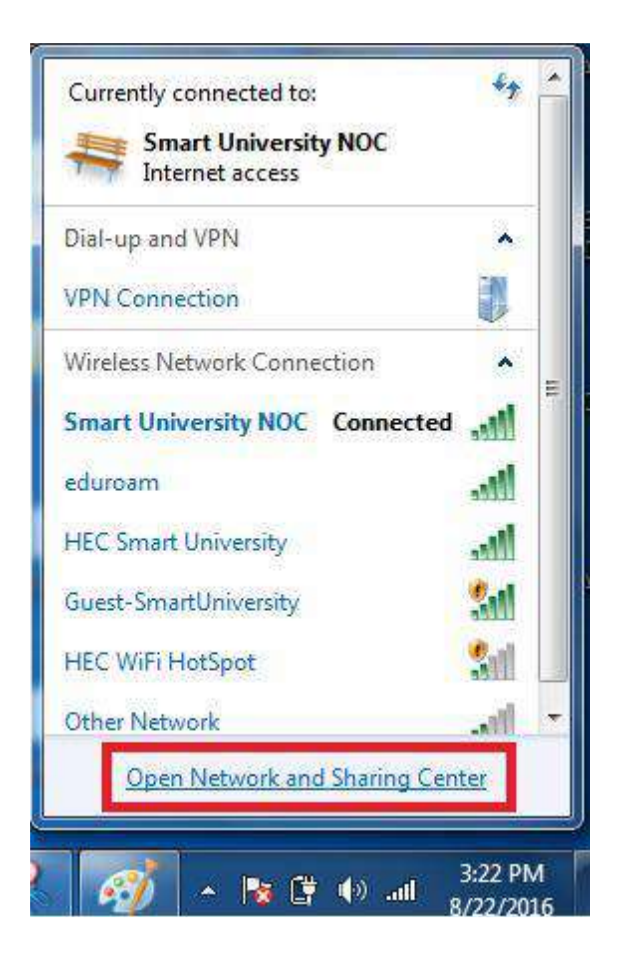

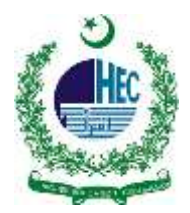

#### 2. Go to 'Manage Wireless Networks'

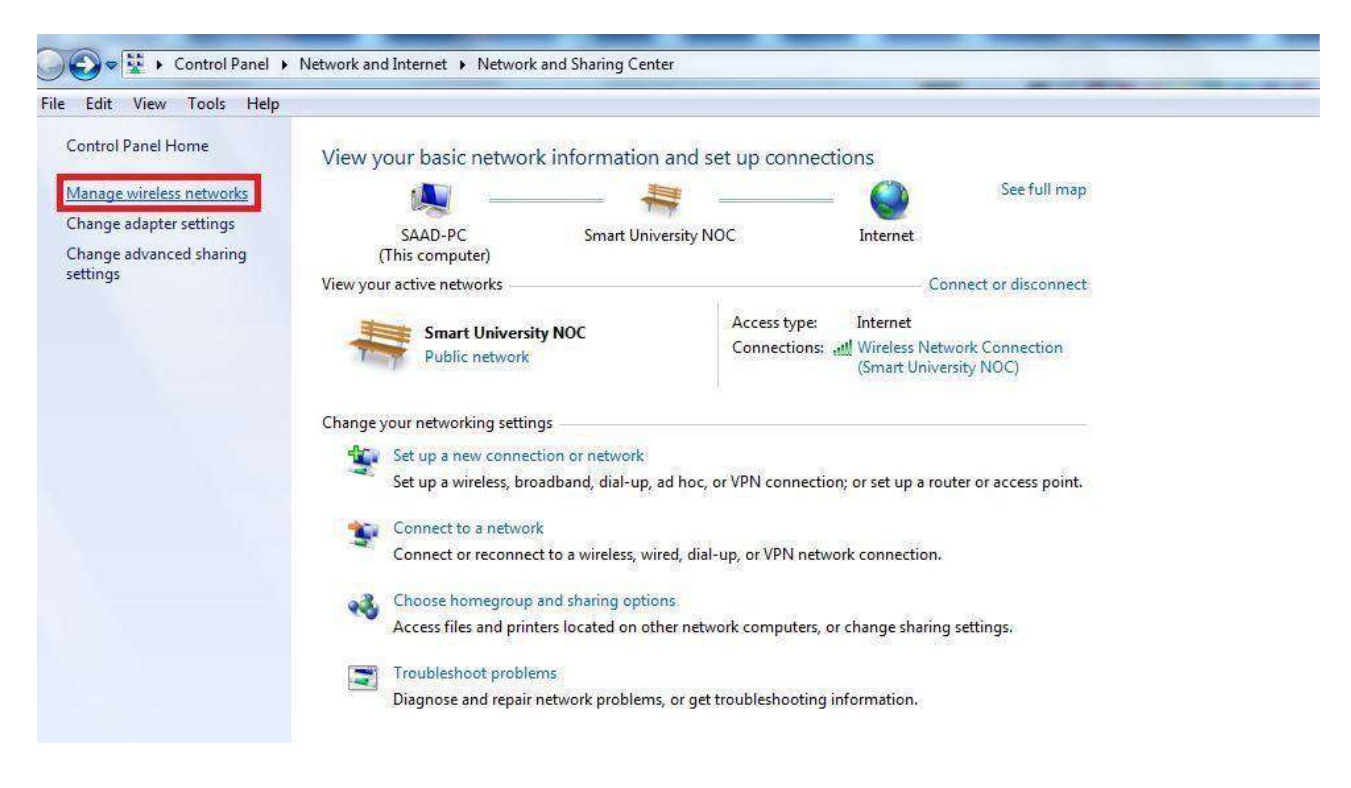

#### 3. Click on 'Add'

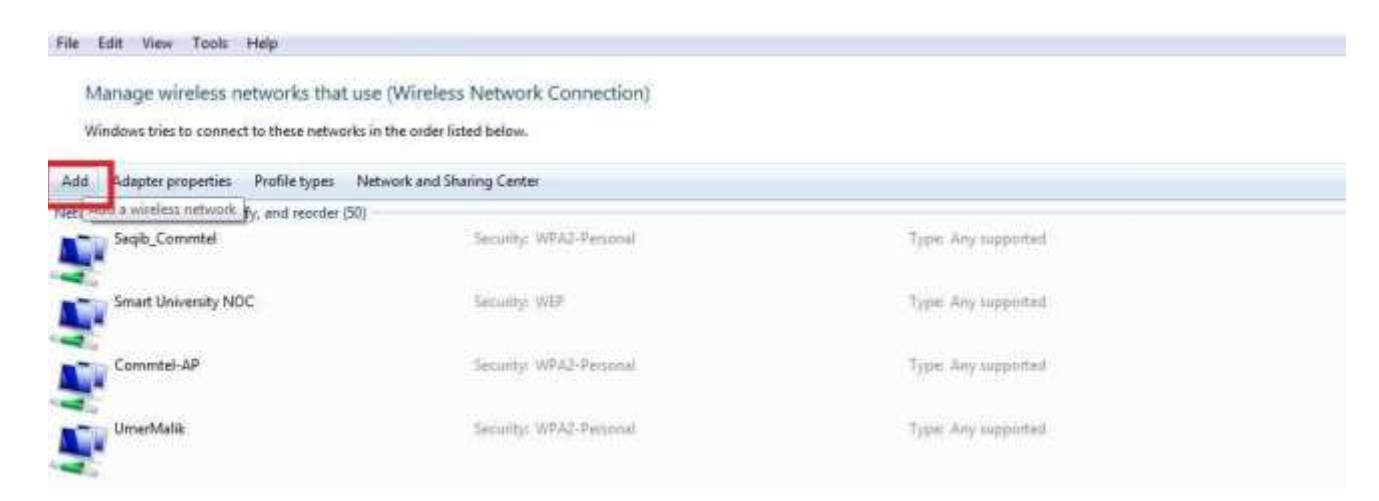

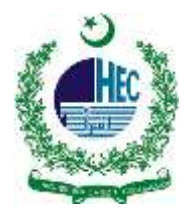

4. Choose 'Manually Create a network profile'

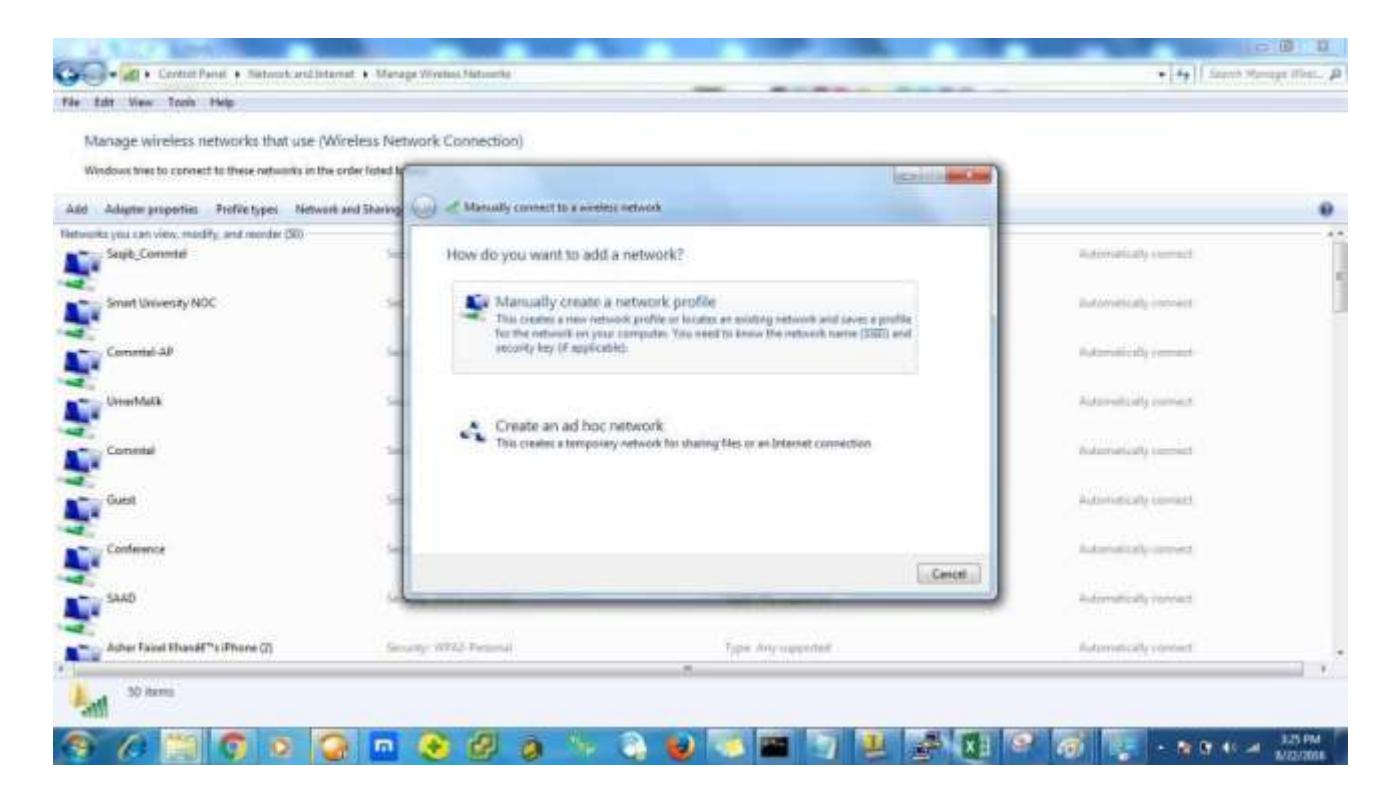

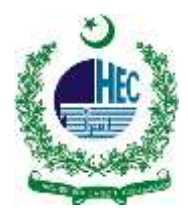

- 5. On network name write "eduroam"
- 6. Security type 'WPA2-Enterprise'
- 7. Encryption Type 'AES'
- 8. Leave Security Key 'Blank'
- 9. Click on 'Next'

|   | Manually connect to a wi  | reless network                                         |          |
|---|---------------------------|--------------------------------------------------------|----------|
|   | Enter information for t   | the wireless network you want to add                   |          |
|   | Network name:             | eduroam                                                |          |
|   | Security type:            | WPA2-Enterprise                                        |          |
| • | Encryption type:          | AES -                                                  |          |
|   | Security Key:             | Hide characters                                        |          |
|   | V Start this connection a | utomatically                                           |          |
|   | Connect even if the ne    | etwork is not broadcasting                             |          |
|   | Warning: If you select    | this option, your computer's privacy might be at risk. |          |
|   |                           |                                                        |          |
|   |                           |                                                        |          |
|   |                           | Nex                                                    | t Cancel |

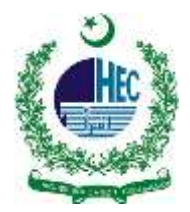

### **10.Go to 'Change Connection Setting'**

| 🕝 all Manu | ally connect to a wireless network                                                              |       |
|------------|-------------------------------------------------------------------------------------------------|-------|
| Succes     | sfully added HEC Smart University                                                               |       |
| •          | Change connection settings<br>Open the connection properties so that I can change the settings. |       |
|            |                                                                                                 |       |
|            |                                                                                                 |       |
|            |                                                                                                 |       |
|            |                                                                                                 | Close |

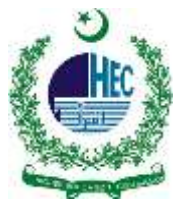

- 11.Once the wireless properties window has popped up select the "Security" tab and confirm the following:
- **12.Security Type: WPA-2 Enterprise**
- **13.Encryption Type: AES**
- 14.Network Authentication: Microsoft Protected EAP (PEAP).
- **15.Remember My Credentials For This Connection: Checked.**

| Connection Security  |                                    |
|----------------------|------------------------------------|
| Security type:       | WPA2-Enterprise                    |
| Encryption type:     | AES                                |
| Microsoft: Protected | EAP (PEAP) Settings                |
| Romember my cre      | edentials for this connection each |
| Microsoft: Protected | s                                  |
| Microsoft: Protected | s                                  |

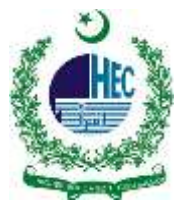

# 16.In the PEAP connection window make sure to uncheck the "Validate server certificate" and then click on the "Configure" button

| When connecting:         Validate sover certificate         Connect to these servers:         Class 3 Public Primary Certification Authority:         GTE CyberTrust Global Root         Microsoft Root Authority         Microsoft Root Certificate Authority         Microsoft Root Certificate Authority         Microsoft Root Certificate Authority         Microsoft Root Certificate Authority         Do not prompt user to authorize new servers or trusted certification authorities.         Select Authentication Method:         Secured password (EAP-MSCHAP v2)         Enable Fast Reconnect         Enforce Network Access Protection         Disconnect if server does not present cryptobinding TLV         Enable Identity Privacy         OK | otected EAP Properties                             |                                  |
|----------------------------------------------------------------------------------------------------|----------------------------------------------------|----------------------------------|
| Validate sever certificate Connect to these servers: Trusted Root Certification Authorities: Class 3 Public Primary Certification Authority GTE CyberTrust Global Root Microsoft Root Authority Microsoft Root Certificate Authority Microsoft Root Certificate Authority Thawte Timestamping CA Do not prompt user to authorize new servers or trusted certification authorities.  Select Authentication Method: Secured password (EAP-MSCHAP v2) Configure Enable Fast Reconnect Enforce Network Access Protection Disconnect if server does not present cryptobinding TLV Enable Identity Privacy OK Cancel                                                                                                    | When connecting:                                   |                                  |
| Connect to these servers:                                                                                                    | Validate sever certificat                          | te                               |
| Trusted Root Certification Authorities:  Class 3 Public Primary Certification Authority GTE CyberTrust Global Root Microsoft Root Authority Microsoft Root Certificate Authority Microsoft Root Certificate Authority Thawte Timestamping CA Do not prompt user to authorize new servers or trusted certification authorities.  Gelect Authentication Method: Secured password (EAP-MSCHAP v2) Configure Enable Fast Reconnect Enforce Network Access Protection Disconnect if server does not present cryptobinding TLV Enable Identity Privacy OK Cancel                                                                                                    | Connect to these serve                             | ers:                             |
| Class 3 Public Primary Certification Authority GTE CyberTrust Global Root Microsoft Root Authority Microsoft Root Certificate Authority Thawte Timestamping CA Do not prompt user to authorize new servers or trusted certification authorities.  Elect Authentication Method: Secured password (EAP-MSCHAP v2) Configure Enable Fast Reconnect Enforce Network Access Protection Disconnect if server does not present cryptobinding TLV Concel OK Cancel                                                                                                    | Trusted Root Certification                         | Authorities:                     |
| GTE CyberTrust Global Root Microsoft Root Authority Microsoft Root Certificate Authority Thawte Timestamping CA Do not prompt user to authorize new servers or trusted certification authorities.  Elect Authentication Method: Secured password (EAP-MSCHAP v2) Configure Enable Fast Reconnect Enforce Network Access Protection Disconnect if server does not present cryptobinding TLV Enable Identity Privacy OK Cancel                                                                                                    | Class 3 Public Primary                             | Certification Authority          |
| Microsoft Root Authority Microsoft Root Certificate Authority Thawte Timestamping CA Do not prompt user to authorize new servers or trusted certification authorities.  Elect Authentication Method: Secured password (EAP-MSCHAP v2) Configure Enable Fast Reconnect Enforce Network Access Protection Disconnect if server does not present cryptobinding TLV Enable Identity Privacy OK Cancel                                                                                                    | GTE CyberTrust Global                              | Root                             |
| Microsoft Root Certificate Authority  Thawte Timestamping CA  Do not prompt user to authorize new servers or trusted certification authorities.  ielect Authentication Method: Secured password (EAP-MSCHAP v2)  Enable Fast Reconnect Enforce Network Access Protection Disconnect if server does not present cryptobinding TLV Enable Identity Privacy OK Cancel                                                                                                    | Microsoft Root Authori                             | ity                              |
|                                                                                                    | Microsoft Root Certino                             | ate Authority                    |
| Do not prompt user to authorize new servers or trusted<br>certification authorities.  Select Authentication Method: Secured password (EAP-MSCHAP v2)  Enable Fast Reconnect Enforce Network Access Protection Disconnect if server does not present cryptobinding TLV Enable Identity Privacy OK Cancel                                                                                                    | Indivice inneaderinging                            | CA.                              |
| Select Authentication Method:<br>Secured password (EAP-MSCHAP v2)  Configure Enable Fast Reconnect Enforce Network Access Protection Disconnect if server does not present cryptobinding TLV Enable Identity Privacy OK Cancel                                                                                                    | Do not prompt user to a certification authorities. | authorize new servers or trusted |
| Secured password (EAP-MSCHAP v2)                                                                                                    | elect Authentication Method                        | l:                               |
| Enable Fast Reconnect     Enforce Network Access Protection     Disconnect if server does not present cryptobinding TLV     Enable Identity Privacy     OK Cancel                                                                                                    | Secured password (EAP-MSC                          | CHAP v2) Configure               |
| Enforce Network Access Protection Disconnect if server does not present cryptobinding TLV Enable Identity Privacy OK Cancel                                                                                                    | Tenable Fast Reconnect                             |                                  |
| Disconnect if server does not present cryptobinding TLV Enable Identity Privacy OK Cancel                                                                                                    | Enforce Network Access P                           | Protection                       |
| Enable Identity Privacy OK Cancel                                                                                                    | Disconnect if server does                          | not present cryptobinding TLV    |
| OK Cancel                                                                                                    | Enable Identity Privacy                            |                                  |
| OK Cancel                                                                                                    |                                                    |                                  |
|                                                                                                    |                                                    | OK Cancel                        |

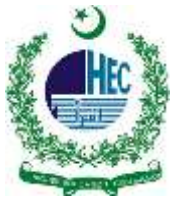

17. Then Click on Advance settings and in the next TAB Specify authentication mode: checked and select User authentication as shown in red mark. Click OK.

| Connection Security                     | Advanced settings                                                              |
|-----------------------------------------|--------------------------------------------------------------------------------|
|                                         | 802.1X settings 802.11 settings                                                |
| Security type: WPA2-Enterprise          | Specify authentication mode:                                                   |
| Encryption type: AES -                  | User authentication    Save credentials                                        |
|                                         | Delete credentials for all users                                               |
| Choose a petwork authentication method: | Enable single sign on for this network                                         |
| Microsoft: Protected FAP (PEAP)         | Perform immediately before user logon                                          |
|                                         | Perform immediately after user logon                                           |
| time I'm logged on                      | Maximum delay (seconds):                                                       |
|                                         | ☑ Allow additional dialogs to be displayed during single sign on               |
|                                         | This network uses separate virtual LANs for machine<br>and user authentication |
| Advanced settings                       |                                                                                |
|                                         |                                                                                |
|                                         |                                                                                |
|                                         |                                                                                |
|                                         |                                                                                |
|                                         |                                                                                |
| OK Cancel                               | OK Cancel                                                                      |

18.As the window pops up make sure to uncheck the "Automatically use my Windows logon name and password" selection and then select ok.

| AP MSCHAPv2 Properties                                       | X             |
|--------------------------------------------------------------|---------------|
| When connecting:                                             |               |
| Automatically use my Windows I password (and dom in if any). | ogon name and |
| OK Car                                                       | ncel          |

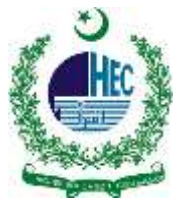

**19.Select ok on the "PEAP Connection" window.** 

**20.**Select ok on the "Network Properties" window.

21.Click close at the bottom of the "Manually connect to a wireless network" window

|                                      |                    |            |      |   | × (** ) | N 20 40 | 10-32 A<br>5/28/20 |
|--------------------------------------|--------------------|------------|------|---|---------|---------|--------------------|
| /indows Security                     |                    |            |      |   | are co  |         | X                  |
| Network Auth<br>Please enter user of | entica<br>redentia | tion<br>Is |      |   |         |         |                    |
|                                      |                    | 97 A       |      |   | 3       |         | 1                  |
| - 100                                | D Dacci            | Studen     | t ID | _ |         |         |                    |
|                                      | DPass              | word       |      |   |         |         | -                  |